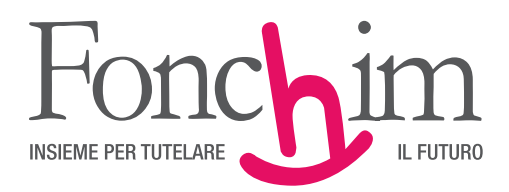

### ELEZIONE DEI DELEGATI DEI LAVORATORI PER IL RINNOVO DELL'ASSEMBLEA DI FONCHIM 23 E 24 FEBBRAIO 2015

## ISTRUZIONI – Allegato

# COME SCARICARE L'ELENCO DEGLI ISCRITTI?

• Accedete all'area riservata alle aziende attraverso www.fonchim.it.

| alo on lino |
|-------------|
|             |
|             |
|             |
|             |
|             |
|             |
|             |
|             |
|             |
|             |
|             |

Cliccate su "Elenco Aderenti txt". Troverete una schermata con i dati degli iscritti (cognome, nome, codice fiscale, stato, ecc.).

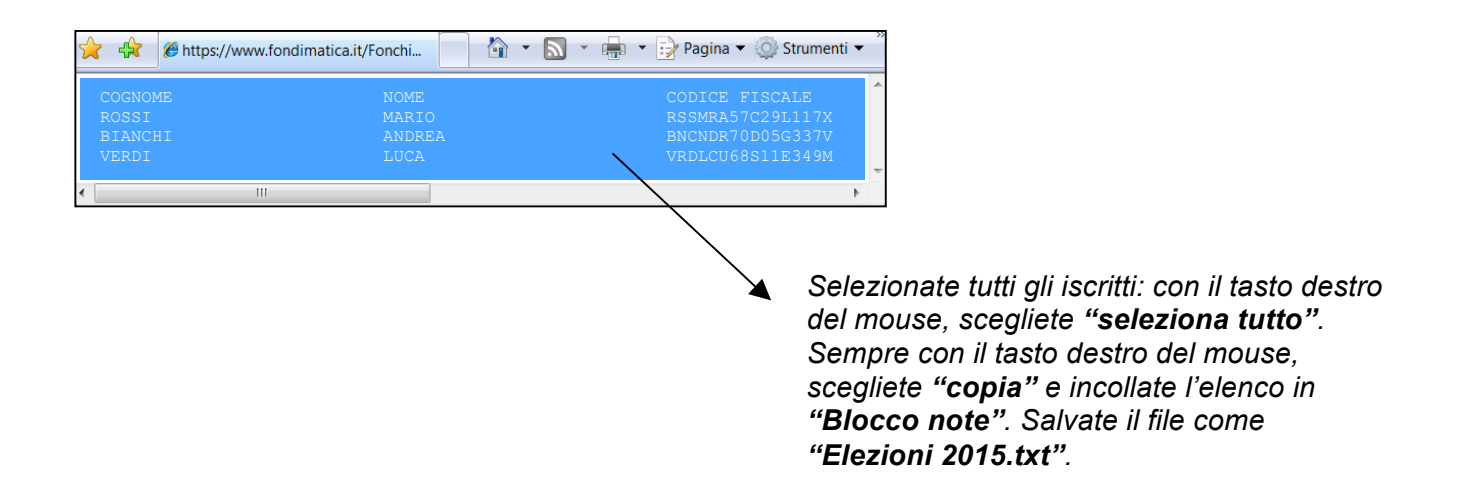

# COME IMPORTARE L'ELENCO DEGLI ISCRITTI IN EXCEL?

• Se avete Excel 2013...

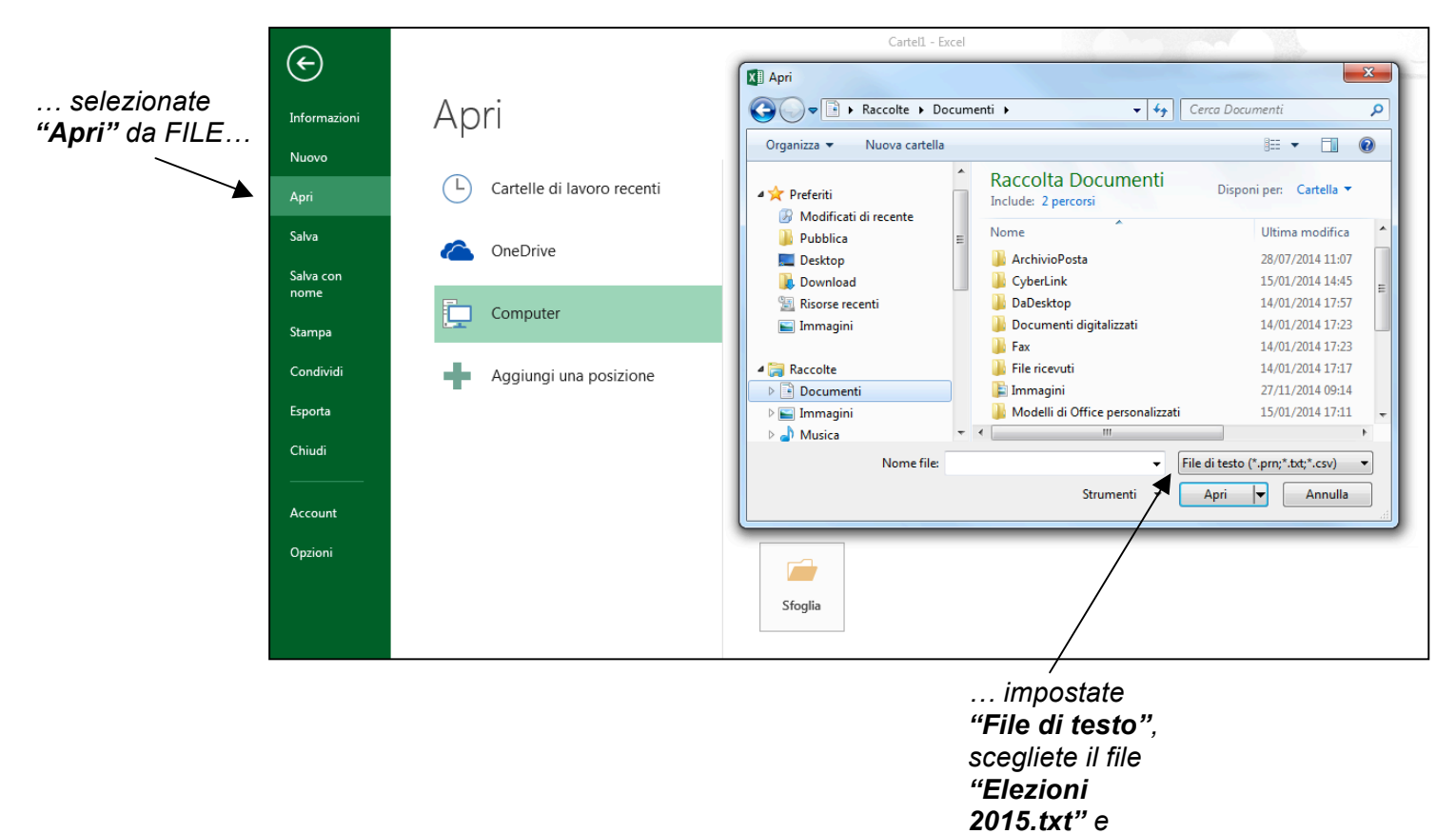

X Apri • Se avete Excel 2007... )-[ • + Cerco Q ualizza 🝷 🃑 Nuova cartella Nome Ultima modifica Tipo 🔄 Organizza 👻 🏭 Vis ?) Dimensione 📙 Documenti digitalizzati Documenti <u>N</u>uovo ... selezionate Eax Modificati di recente Gorigini dati utente "Apri" dal Altro >> Uisual Studio 2005 Ap<u>r</u>i pulsante Office... Cartelle \_\_\_\_\_<u>S</u>alva 🛼 Collegame 🔺 Contatti Desktop Salva con nome Document 📙 Documer 😑 Stampa Fax 擅 Origini di ... impostate Visual Stu Pr<u>e</u>para Download 🔻 "File di testo", Tutti i file di Excel Tutti i file Tutti i file di Excel File di Excel Tutte le pagine Web File XML File di testo Nome file: Ŧ scegliete il file Invia Strumenti 🔻 "Elezioni Pubblica 2015.txt" e Terranization Terranization Terranization Tella Query File Query File Query File Query File Query File dBase Macro di Microsoft Excel 4.0 Cantelle di lavoro Microsoft Excel 4.0 Fogli di lavoro Modelli Componenti aggiuntivi Barre strumenti File SVLK Formato interscambio dati 18 19 cliccate "Apri". Business Contact Manager • 20 21 22 Chiudi 23 24 25 26 27 18 Formato interscambio dati File di Backup

cliccate "Apri".

2

• Se avete Excel 2003...

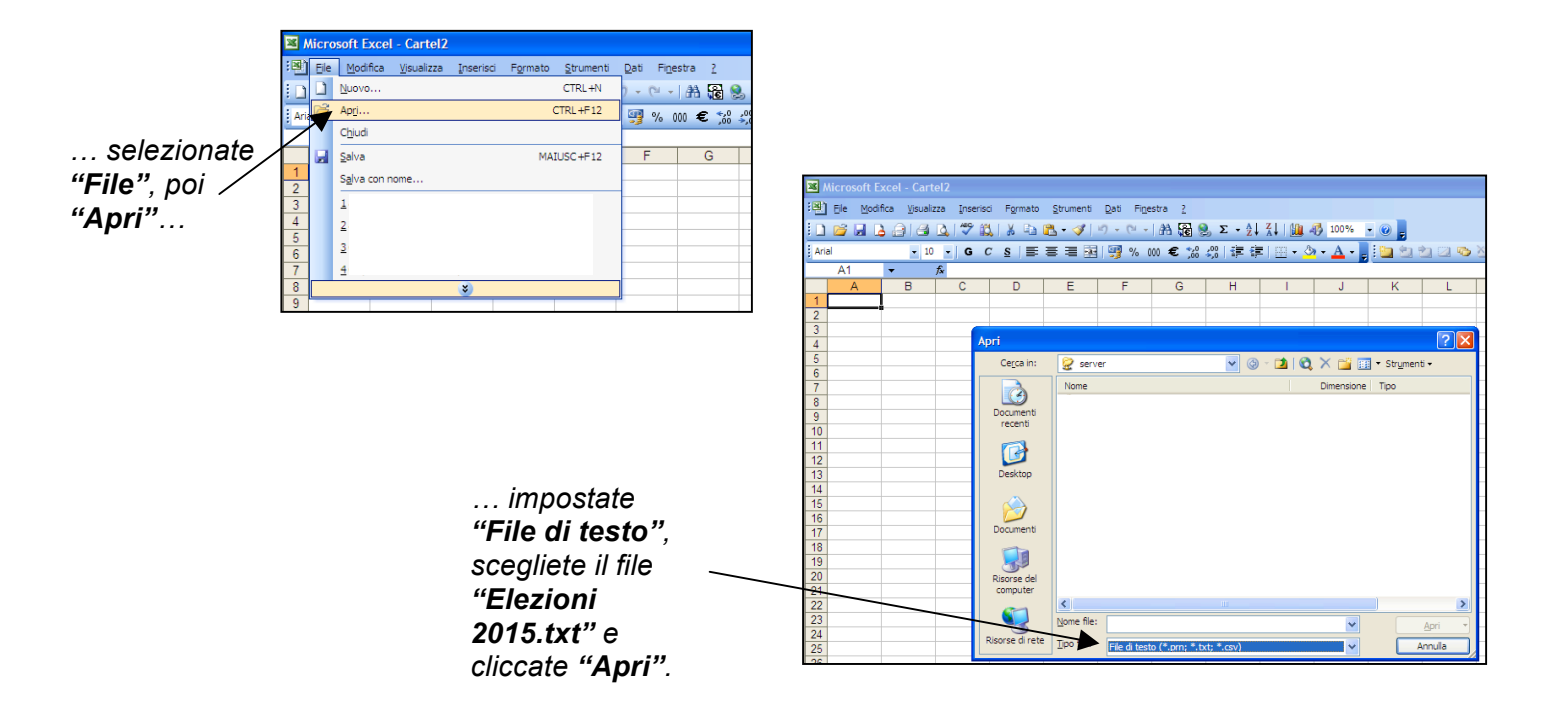

• **Passaggio 1** (anche se il layout di Excel 2003 è differente da quelli di Excel 2007 e di Excel 2013, i passaggi sono gli stessi):

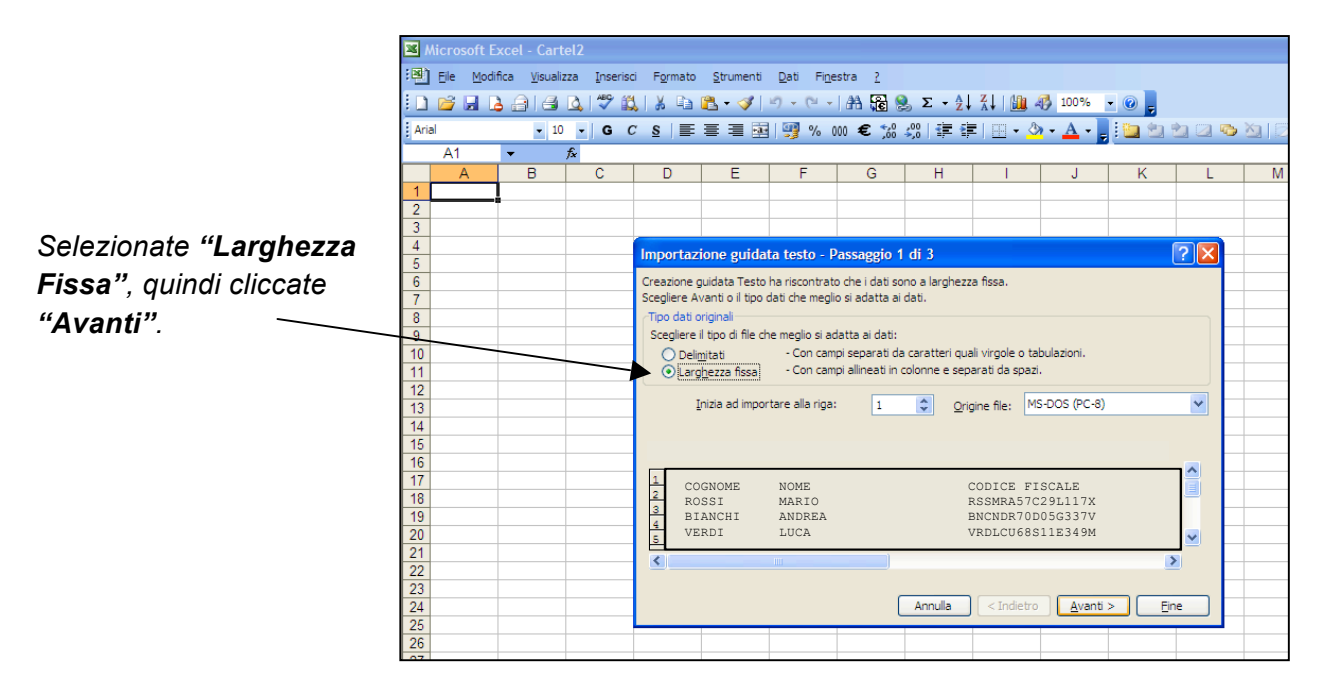

Passaggio 2:

Se necessario, sistemate le interruzioni di colonna e cliccate "Avanti".

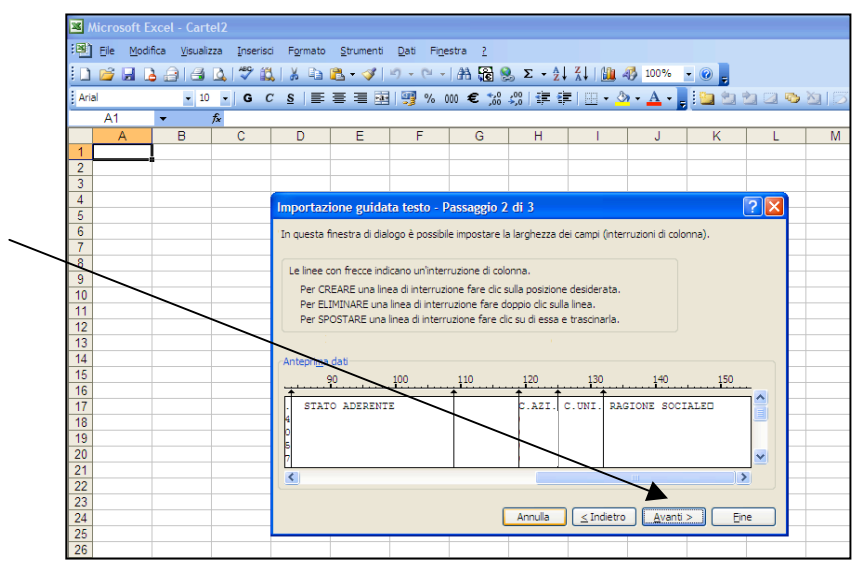

Passaggio 3:

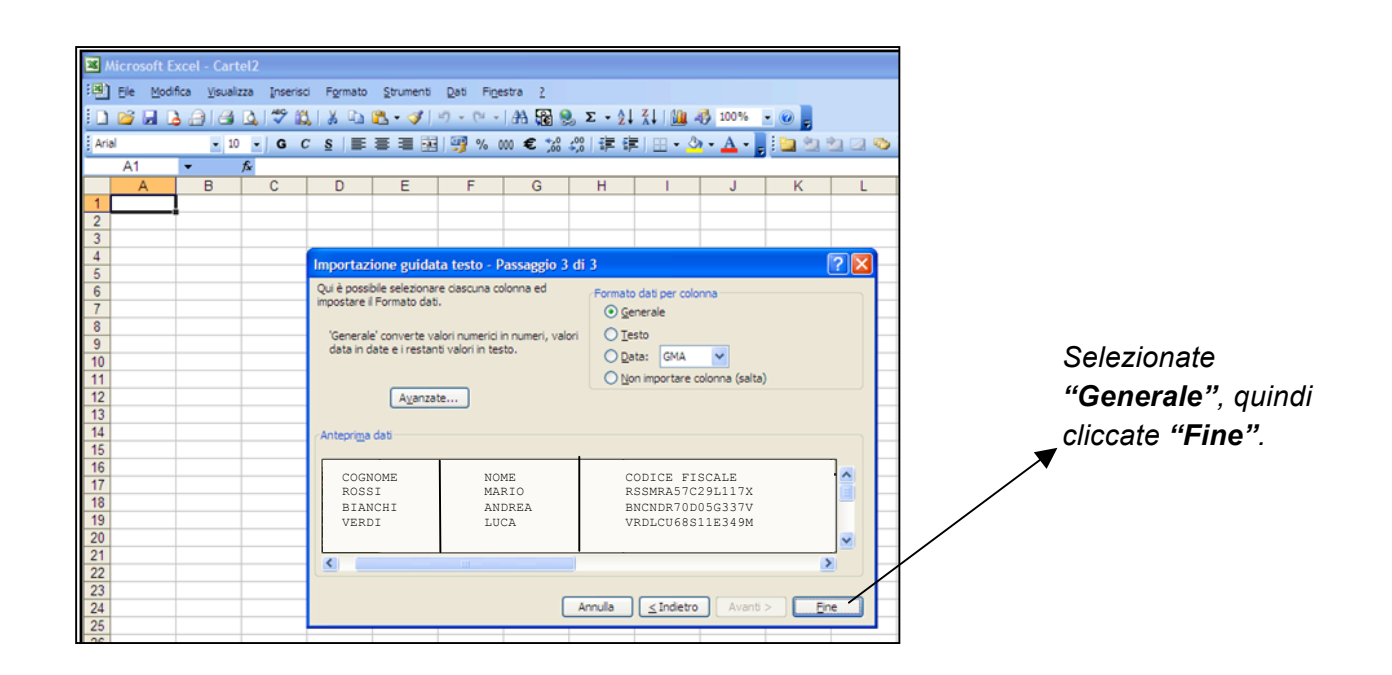

### **<u>COME ORDINARE GLI ADERENTI PER UNITÀ PRODUTTIVA?</u>** (SOLO PER AZIENDE CHE ABBIANO PIÙ UNITÀ PRODUTTIVE)

| 839111.tst - Microsoft Excel                                                                                                    | selezionate " <b>Dati</b> " |
|----------------------------------------------------------------------------------------------------|-----------------------------|
| Home Inserisci Layout di pagina Formule Dati <u>Revisione</u> Visualizza Sviluppo Acrobat 🛞 – 🕫 🗙                                                                                                    |                             |
| Carica dati     Aggiorna     Propreta<br>stemi     Y     X Cancella<br>Carica dati     Y     X Cancella<br>Carica dati     Propreta<br>Stemi     Propreta<br>Stemi     Stemi     Propreta<br>Stemi     Stemi     Stemi | "Ordina"                    |
| Connessioni Ordina e filtra Strumenti dati Struttura 🕫                                                                                                    |                             |
| A2 • fx ROSSI                                                                                                    |                             |
| A B C D E F G H I J K L M N                                                                                                    |                             |
| 2 ROSSI GIA                                                                                                    |                             |
| 3 VERDI FAC                                                                                                    |                             |
| s BIANCHI MA 🕹 Aggung Ivelo 🗶 Elmina Ivelo 🕼 copia Ivelo 😵 🖗 Opzioni 🗑 Dati con intestazioni                                                                                                    |                             |
| 6 Colorna Ordina in base a Ordine                                                                                                    |                             |
| 7 Ordina per C.U.N. Valori Z Gel più piccolo al più grande -                                                                                                    | _ <b>N</b>                  |
| 8 Vuna per COGNONE Valori V Dala A ala Z V                                                                                                    | selezionate "C.UNI"         |
| 7 Card po NAME V Valor Pre Utilo A ata 2 V                                                                                                    |                             |
|                                                                                                    |                             |
|                                                                                                    |                             |
|                                                                                                    |                             |
| 15 OK Annule                                                                                                    | 🗛 Quindi AGGIUNGI LIVELLO   |
| 16                                                                                                    |                             |
| 17                                                                                                    | selezionate "COGNOME"       |
| 19                                                                                                    |                             |
| 20                                                                                                    |                             |
|                                                                                                    | Quindi AGGIUNGI LIVELLO     |
|                                                                                                    |                             |
| Pronto 🔛 🔟 100% 🕤 🕂 🖓                                                                                                    |                             |
|                                                                                                    | selezionate "NOME"          |

• Se avete Excel 2007 oppure Excel 2013...

• Se avete Excel 2003...

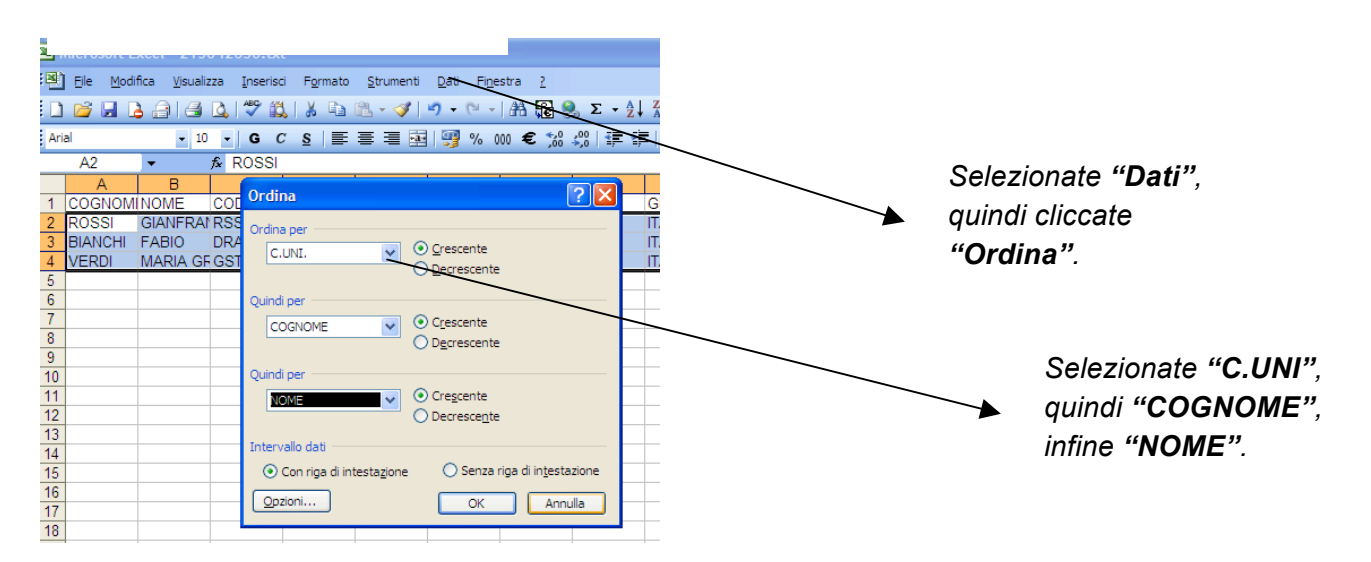

### COME METTERE IL FILTRO AL FILE EXCEL?

Può esservi utile mettere dei filtri nell'elenco, soprattutto per lo stato dell'iscritto.

Chi dovete far votare? Gli "Attivi" e gli "Attivi silenti".

- Elezioni 2009 - Microsoft Excel 20 A Layout di pagina Formule Dati PDF Inser Re 
   Carica dati Aggiorna setemi \*
   Solution
   21
   21.
   21.
   30.
   \* Rage
   \* Sepilora

   Carica dati Aggiorna setemi \*
   ™ Modifica collegamenti tutti \*
   21.
   21.
   21.
   \* Sepilora
   \* Sepilora
   \* Sepilora
   \* Sepilora
   \* Sepilora
   \* Sepilora
   \* Sepilora
   \* Sepilora
   \* Sepilora
   \* Sepilora
   \* Sepilora
   \* Sepilora
   \* Sepilora
   \* Sepilora
   \* Sepilora
   \* Sepilora
   \* Sepilora
   \* Sepilora
   \* Sepilora
   \* Sepilora
   \* Sepilora
   \* Sepilora
   \* Sepilora
   \* Sepilora
   \* Sepilora
   \* Sepilora
   \* Sepilora
   \* Sepilora
   \* Sepilora
   \* Sepilora
   \* Sepilora
   \* Sepilora
   \* Sepilora
   \* Sepilora
   \* Sepilora
   \* Sepilora
   \* Sepilora
   \* Sepilora
   \* Sepilora
   \* Sepilora
   \* Sepilora
   \* Sepilora
   \* Sepilora
   \* Sepilora
   \* Sepilora
   \* Sepilora
   \* Sepilora
   \* Sepilora
   \* Sepilora
   \* Sepilora
   \* Sepilora
   \* Sepilora
   \* Sepilora
   \* Sepilora
   \* Sepilora
   \* Sepilora
   \* Sepilora
   \* Sepilora
   \* Sepilora
   \* Sepilora
   \* Sepilora
   \* Sepilora
   \* Sepilora
   \* Sepilora
   \* Sepilora
   \* Sepilora
   \* Sepilora
   \* Sepilora
   \* Sepilora
   \* Sepilora
   \* Sepilora
   Ordina e filtra Connessioni Strume nti dati Elezioni 2009 - Microsoft Excel J10 ▼ (\* f<sub>x</sub> Filtro (CTRL+MAIUSC+L) Layout di pagina Α В C D Attiva il filtro delle celle selezionate. Home Inserisci Formule Dati Revisione U U Set landstite langet Set landstite langet Set for landstite Set for landstite 1 COGNOMENOME CODICE FI: C.ADE. Connessioni STAT 🖟 Cancella Y Dopo aver attivato il filtro, fare clic sulla freccia nell'intestazione della colonna per scegliere un filtro per la colonna. 🐼 Riapplica Z ↓ Ordina Filtro → Avanzate Testo in Rimuovi colonne duplicat Carica dati Aggiorna esterni \* tutti \* 4 Connessioni 5 6 F9 ▼ (\* *f*<sub>x</sub> 7 Α B C 
   A
   B
   C
   D
   E

   COGNON \*
   NOME \*
   CODICE FISCALE
   \*
   COD. ADERENT \*
   STATO ADERENT \*

   ROSSI
   MARIO
   RSSMRA57C29L117
   ½ l
   gridina dalla A alla Z

   BIANCHI
   ANDREA
   BNCNDR70005G33
   ¼ l
   Ordina dalla Z alla A
   D mere F1. Per ulteriori int ni pr 2 4 VERDI LUCA VRDLCU68S11E349I Ordina per colore Cancella filtro da "STA Filtri per testo 8 ... selezionate "Dati", 9 10 poi "Filtro". 11 12 Da "Stato", mettete la 13 14 spunta su "Attivo" e 15 16 OK Annulla "Attivo Silente", poi 17 cliccate "Ok".
  - Se avete Excel 2003...

| Microsoft Excel - Cartel2           Image: Stress of Excel - Cartel2           Image: Stress of Excel - Stress of Excel - Stress of Excel | Freestra 2<br>dna ro Pitro automatico Pitro automatico Pitro automatico Pitro avanzato Fi G H I ADERENTE C AZL C.UNI. RAGIONE SOCIALE porta gati esterni ↓                                                                                                    | selezionate " <b>Dati"</b> ,<br>"Filtro", poi "Filtro<br>automatico"                        |
|----------------------------------------------------------------------------------------------------|----------------------------------------------------------------------------------------------------|---------------------------------------------------------------------------------------------|
| 4 El 20<br>6 7 2 4 4 4 4 4 4 4 4 4 4 4 4 4 4 4 4 4 4                                                                                                    | nco                                                                                                    |                                                                                             |
|                                                                                                    | Imperiod Decer         Imperiod Decer         Imper | Finestra 2<br>♥ -   拾 霞 இ Σ - 2↓ 3↓   ∰ 47/100% - (<br>% 000 € ‰ ╬   淳 諄   ⊞ - ॐ - ▲ - , [: |
| da " <b>Stato"</b> scegliete                                                                                                    | J5     ✓     A       A     B     C       D     E       1     COGNQ ▼ NOME ▼ CODICE ▼ C.ADE. ▼ STATO ▼ C.AZ       2     Ordinamento crescente       3     Ordinamento crescente       4     (Tutto)       5     (Personalizza)       7     (Vuote)       8                                                                                                    | F G H I J<br>21. ▼C.UNI. ▼RA ▼GIONE ▼OCIALE▼                                                |

• Se avete Excel 2007 oppure Excel 2013...

| Microsoft Excel - aderenti3m.txt                                        |                                                |  |  |  |  |
|-------------------------------------------------------------------------|------------------------------------------------|--|--|--|--|
| Ele Modifica Visualizza Inserisci Formato Strumenti Dati Finestra 2     |                                                |  |  |  |  |
| i ] 💕 🛃 👌 🞒 💁 📞 🖤 🕵   🔏 🗞 • 🚀 🔊 - 🔍 -   Αλ 🖓 🔕 Σ - 👌 👬   🏨 🦓 100% - @ 🖕 |                                                |  |  |  |  |
|                                                                         |                                                |  |  |  |  |
|                                                                         |                                                |  |  |  |  |
|                                                                         |                                                |  |  |  |  |
| 1 COGNE NOME CODICE C.ADE. STATO C.AZI. C.UNI.                          | GIONE COCIALE                                  |  |  |  |  |
| 2                                                                       | "attive" quindi diceate                        |  |  |  |  |
| 3                                                                       |                                                |  |  |  |  |
| 4                                                                       | "Ok".                                          |  |  |  |  |
| 5                                                                       |                                                |  |  |  |  |
| 6                                                                       |                                                |  |  |  |  |
| 7 Dersonalizza filtro automatico                                        |                                                |  |  |  |  |
|                                                                         |                                                |  |  |  |  |
| 10 Mostra percorso righe:                                               | Mostra percorso righe:                         |  |  |  |  |
| 11 STATO ADERENTE                                                       |                                                |  |  |  |  |
| 12 contiene                                                             | attivo 🖉 🗠                                     |  |  |  |  |
| 13                                                                      |                                                |  |  |  |  |
| 14 O AND O OR                                                           |                                                |  |  |  |  |
| 15                                                                      |                                                |  |  |  |  |
| 16                                                                      |                                                |  |  |  |  |
| 17<br>Usare 2 per rappresentare un carattere singol                     |                                                |  |  |  |  |
| 18<br>Usare * per rappresentare una serie di caratte                    | Usare * per rappresentare un caractere singulo |  |  |  |  |
|                                                                         |                                                |  |  |  |  |
| 20                                                                      | OK Annulla                                     |  |  |  |  |
|                                                                         |                                                |  |  |  |  |
|                                                                         |                                                |  |  |  |  |